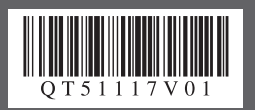

# Windows<sup>®</sup>で使用するとをに読んでね!

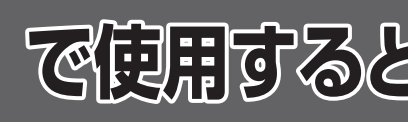

# かんたんスタートガイド ソフトウェアインストール編

本紙では、Windows Vista<sup>™</sup> operating system Ultimate Edition の画面で説明しています。Windows XP、Windows 2000 の場合も同様の手順です。

# MP ドライバとマニュアル、アプリケーションソフトをインストールする

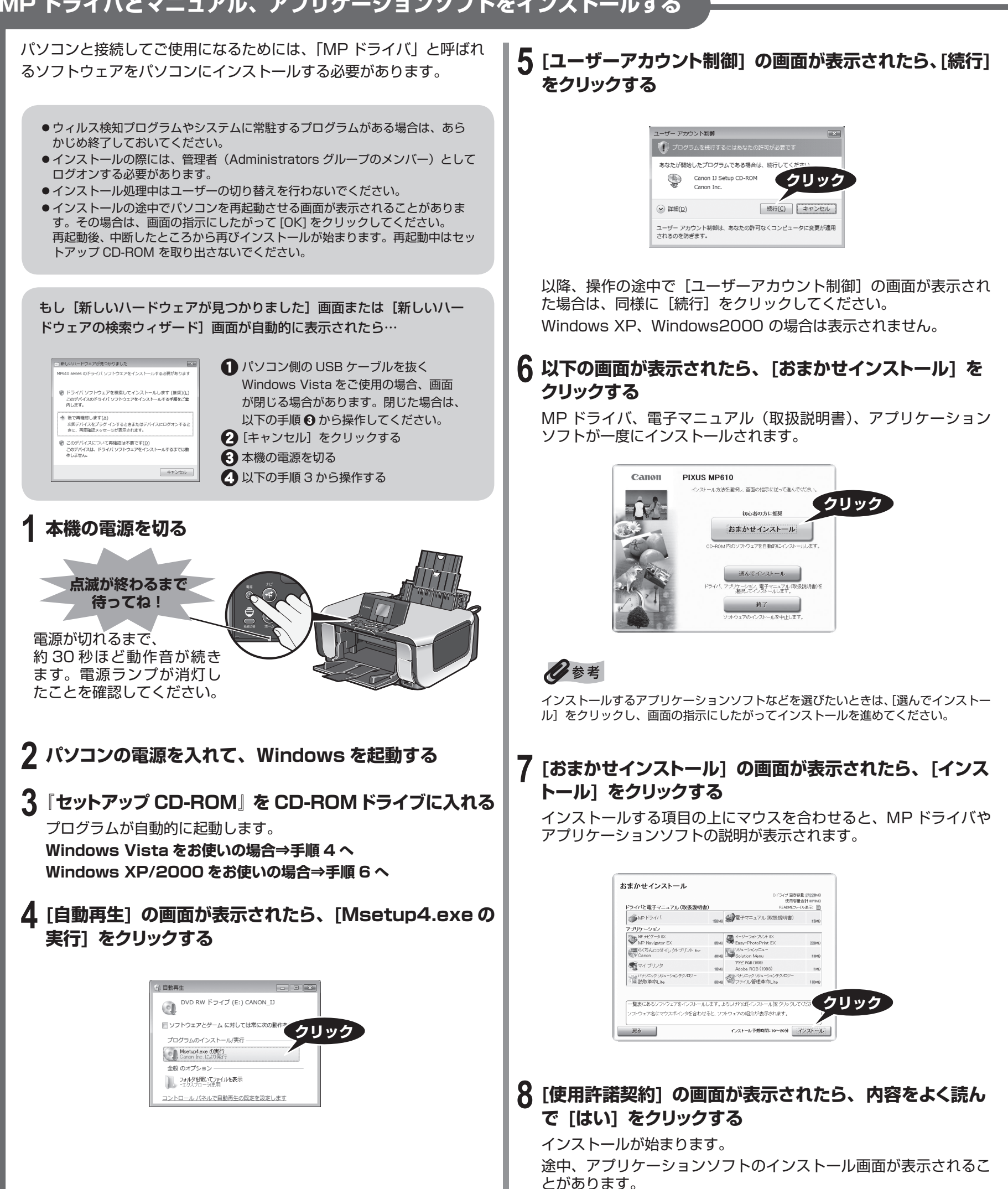

# 9 [プリンタの接続] の画面が表示されたら、本機とパソコン を USB ケーブルで接続し、本機の電源を入れる

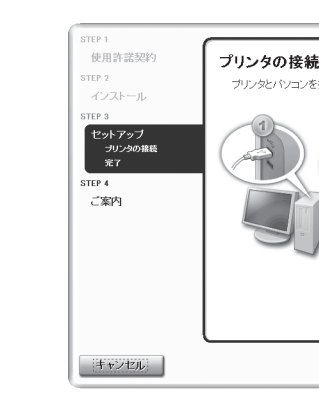

USB ケーブル接続部は本機の背面にあります。

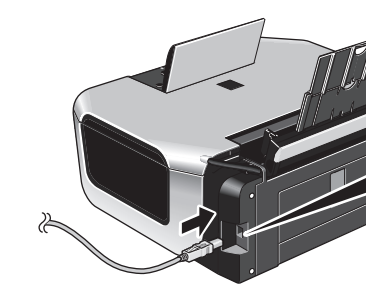

電源ランプ(緑色)点灯まで約2秒ほどかかります。 パソコンが本機を認識すると、画面にメッセージが表示されます。 3分間経っても次の画面に進めない場合は、『操作ガイド(お手入れ 編)』の「困ったときには」の「MP ドライバがインストールできな い」を参照してください。

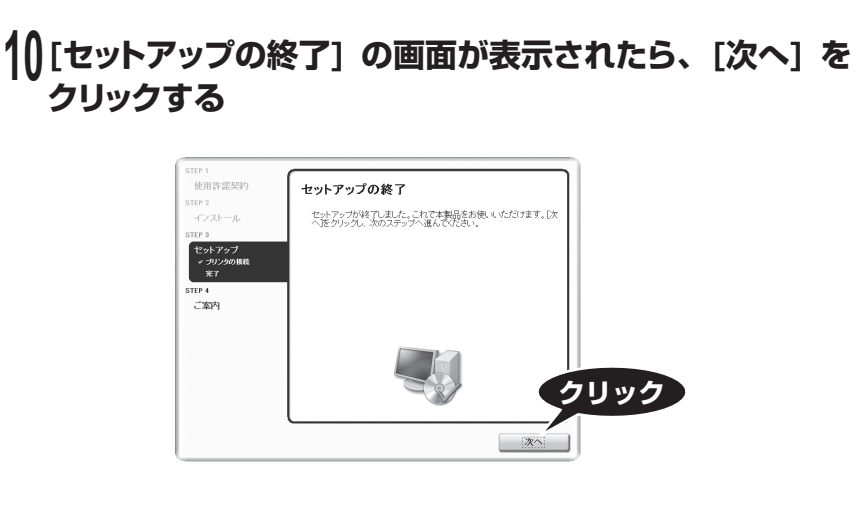

#### 11 [CANON iMAGE GATEWAY 無料会員登録] の画面 が表示されたら、[登録] をクリックする

# 日参考

あとで登録を行う場合は、[キャンセル]をクリックして手順12に進みます。 デスクトップ上のをダブルクリックすると登録が行えます。

インターネットに接続できる環境になっている場合、インターネッ トへの接続が開始され、CANON iMAGE GATEWAY (キャノンイ メージゲートウェイ)の会員登録ページが表示されます。表示され る画面にしたがって会員登録や本製品の情報を登録してください。

# Canon **PIXUS** MP610 series

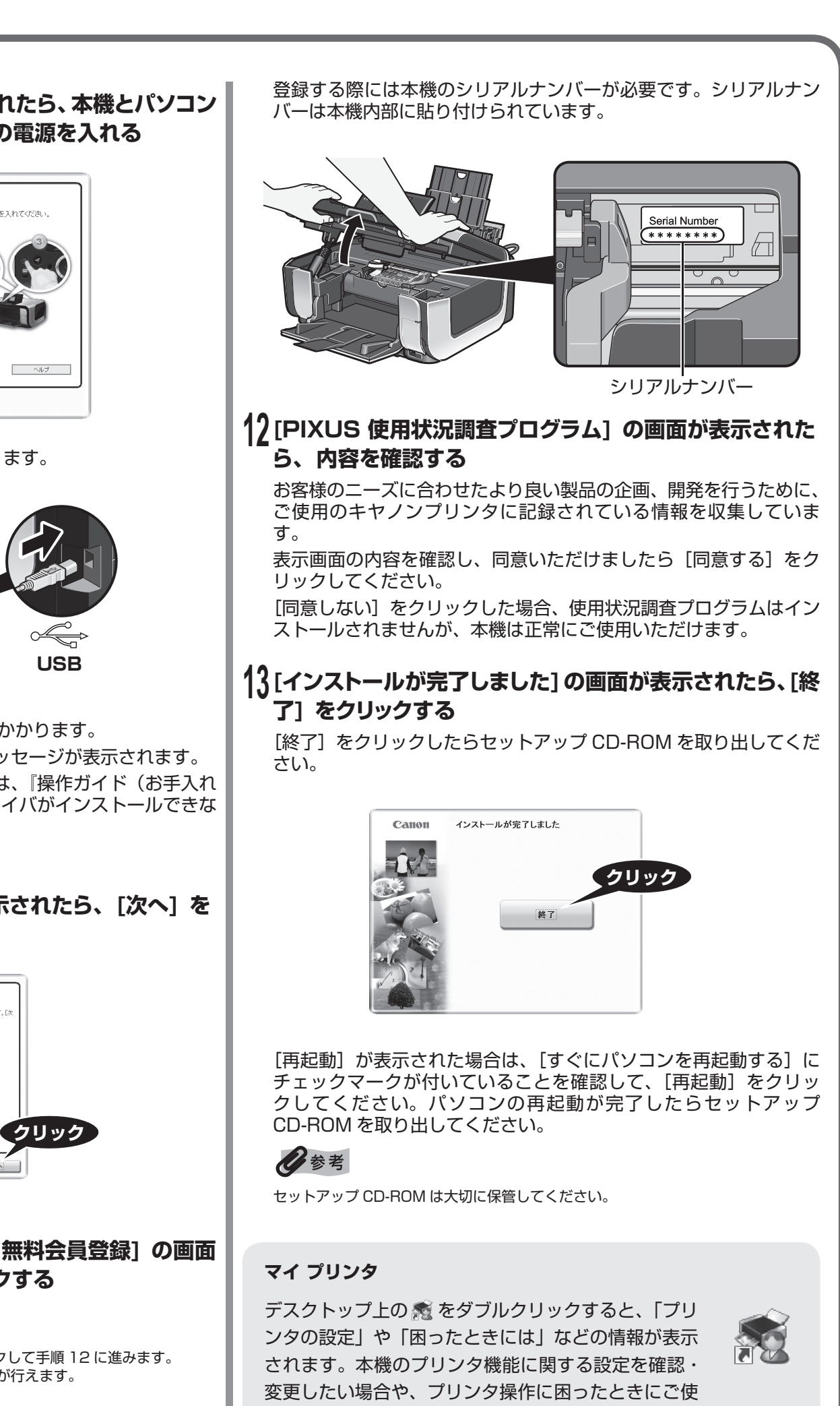

これでソフトウェアのインストールが完了しました。 詳しい操作方法については、『操作ガイド(本体操作編)』または 電子マニュアル(取扱説明書)を参照してください。

用ください。

# かんたんスタートガイド ソフトウェアインストール編

# Nacintosh<sup>®</sup> で使用するときに読んで知

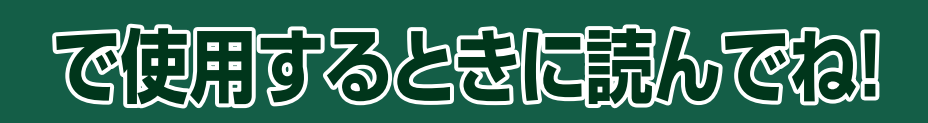

本紙では、Mac® OS X v.10.4.x をご使用の場合に表示される画面を基本に説明します。

# MP ドライバとマニュアル、アプリケーションソフトをインストールする

パソコンと接続してご使用になるためには、「MP ドライバ」と呼ばれ るソフトウェアをパソコンにインストールする必要があります。

- Mac OS 9、Mac OS X Classic、および Mac OS X v.10.2.7 以下の環境に は対応していないので、本機と接続しないでください。Mac OS X v.10.2.8 以 上をお使いください。
- Mac OS X を複数のユーザー(アカウント)でご使用の場合、管理者のアカウ ントでログインしてください。
- ●ウィルス検知プログラムやシステムに常駐するプログラムがある場合は、あらか じめ終了しておいてください。

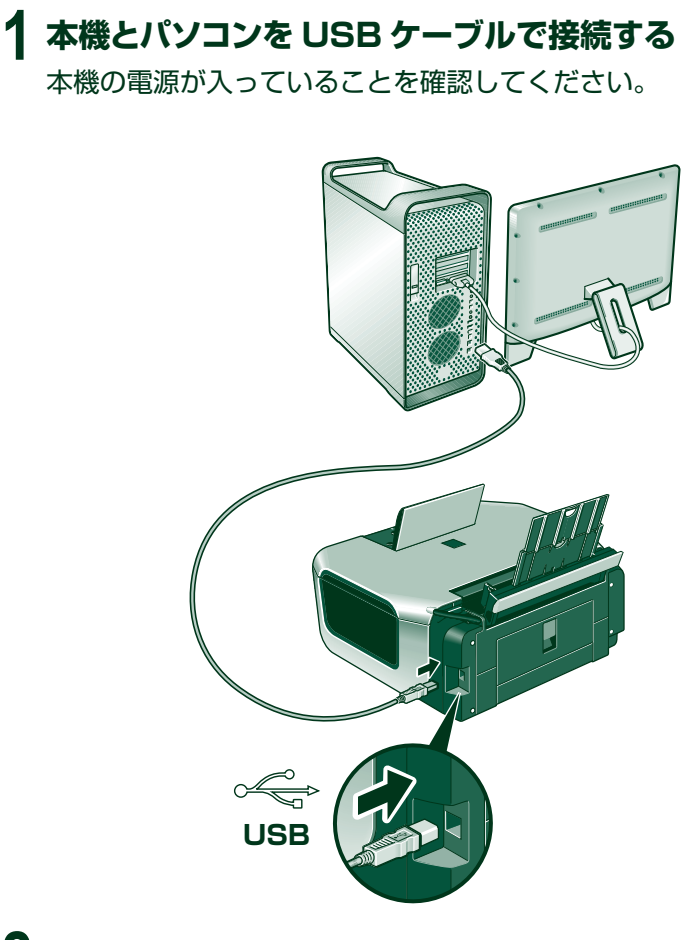

- **2** パソコンの電源を入れて、Mac OS X を起動する
- 3 『セットアップ CD-ROM』を CD-ROM ドライブに入れる CD-ROM のフォルダが自動的に開かない場合は、デスクトップに 表示される 🕘 をダブルクリックします。
- 4 [Setup] アイコンをダブルクリックする

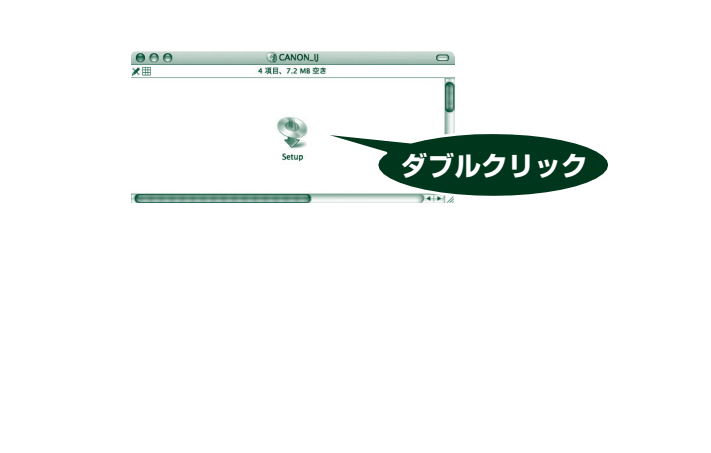

5 以下の画面が表示されたら、管理者の名前とパスワードを 入力し、[OK] をクリックする

管理者の名前とパスワードがわからないときは、左下の?ボタンを クリックすると対処方法が表示されます。

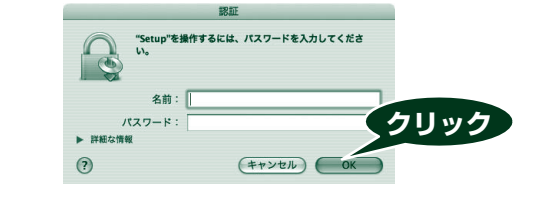

### 6 以下の画面が表示されたら、[おまかせインストール]を クリックする

MP ドライバ、電子マニュアル(取扱説明書)、アプリケーション ソフトが一度にインストールされます。

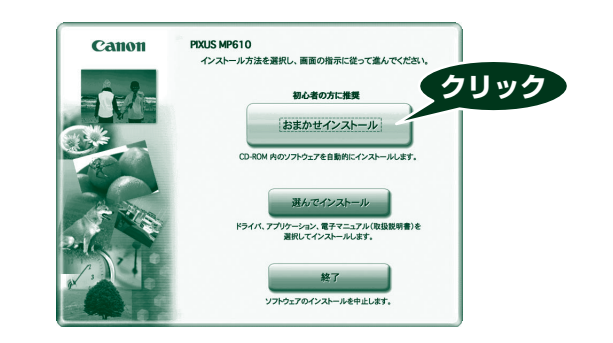

# 日参考

インストールするアプリケーションソフトなどを選びたいときは、「選んでインス トール]をクリックし、画面の指示にしたがってインストールを進めてください。

#### 7 [おまかせインストール] の画面が表示されたら、[インス トール] をクリックする

インストールする項目の上にマウスを合わせると、MP ドライバや アプリケーションソフトの説明が表示されます。

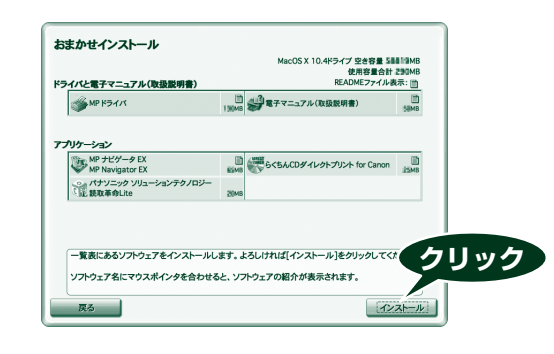

#### 8 [使用許諾契約] の画面が表示されたら、内容をよく読ん で [はい] をクリックする

インストールが始まります。 途中、アプリケーションソフトのインストール画面が表示される ことがあります。 画面の指示にしたがってインストールを進めてください。

### 9 [セットアップの終了] の画面が表示されたら、[次へ] を クリックする

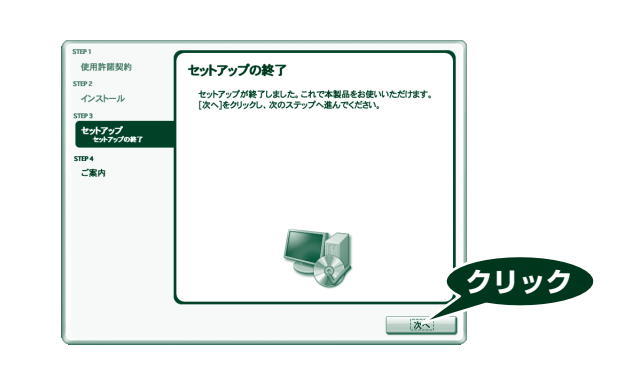

#### 11 [CANON iMAGE GATEWAY 無料会員登録] の画面 が表示されたら、「登録]をクリックする

# 的参考

あとで登録を行う場合は、[キャンセル]をクリックして手順11に進みます。 デスクトップ上の 🦣 をダブルクリックすると登録が行えます。

インターネットに接続できる環境になっている場合、インターネッ トへの接続が開始され、CANON iMAGE GATEWAY (キヤノンイ メージゲートウェイ)の会員登録ページが表示されます。表示され る画面にしたがって会員登録や本製品の情報を登録してください。 登録する際には本機のシリアルナンバーが必要です。シリアルナン バーは本機内部に貼り付けられています。

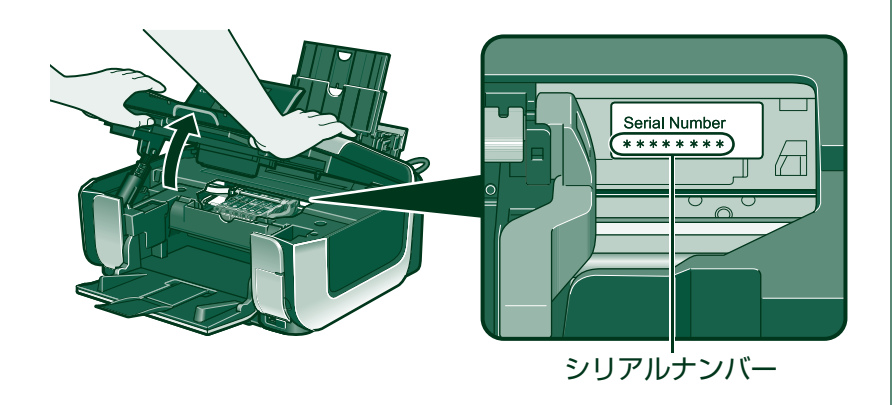

● Microsoft は、Microsoft Corporation の登録商標です。

● Windows は、アメリカ合衆国およびその他の国で登録されている Microsoft Corporation の商標です。

● Windows Vista は、Microsoft Corporation の商標です。 ● Macintosh および Mac は米国およびその他の国で登録された Apple Inc. の商標です。

### 11 [インストールが完了しました] の画面が表示されたら、[再 起動] をクリックする

パソコンの再起動が完了したらセットアップ CD-ROM を取り出し てください。

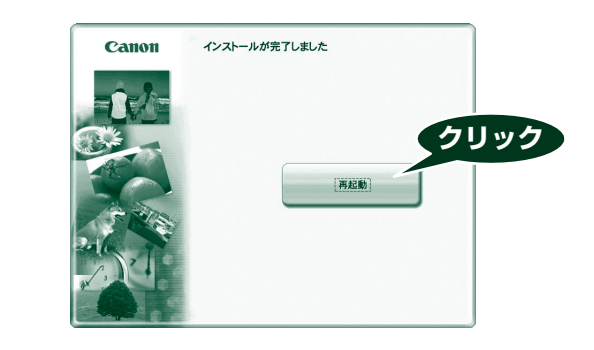

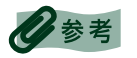

セットアップ CD-ROM は大切に保管してください。

#### ※ Mac OS X v.10.2.8 ~ 10.3.3 の環境でご使用の場合

本機を接続した状態でパソコンを再起動した際に本機が認識されな い場合があります。その場合は、USB ケーブルを抜き差しするか、 または本機の電源を切り、再度電源を入れてください。

### 日参考

Mac OS X v.10.2.8 ~ 10.3.x をご使用の場合、本機の操作パネルを使って原 稿台ガラスからスキャンした原稿をパソコンに保存するには、[アプリケーション] フォルダにあるイメージキャプチャで、起動するアプリケーションソフトを MP Navigator EX (エムピーナビゲーターイーエックス) に設定しておく必要がありま す。詳しくは、『操作ガイド(本体操作編)』の「画像をスキャンする」の「スキャン の方法について」を参照してください。

これでソフトウェアのインストールが完了しました。 詳しい操作方法については、『操作ガイド(本体操作編)』または 電子マニュアル(取扱説明書)を参照してください。